Terragen- Tutorial di Gisella Malagodi

Si tratta di un programma gratuito che permette di creare splendidi paesaggi virtuali, tanto realistici da sembrare quasi delle fotografie.

Al neofita il programma appare inizialmente un po' difficile da comprendere, ma basta qualche sperimentazione per poterlo usare con facilità.

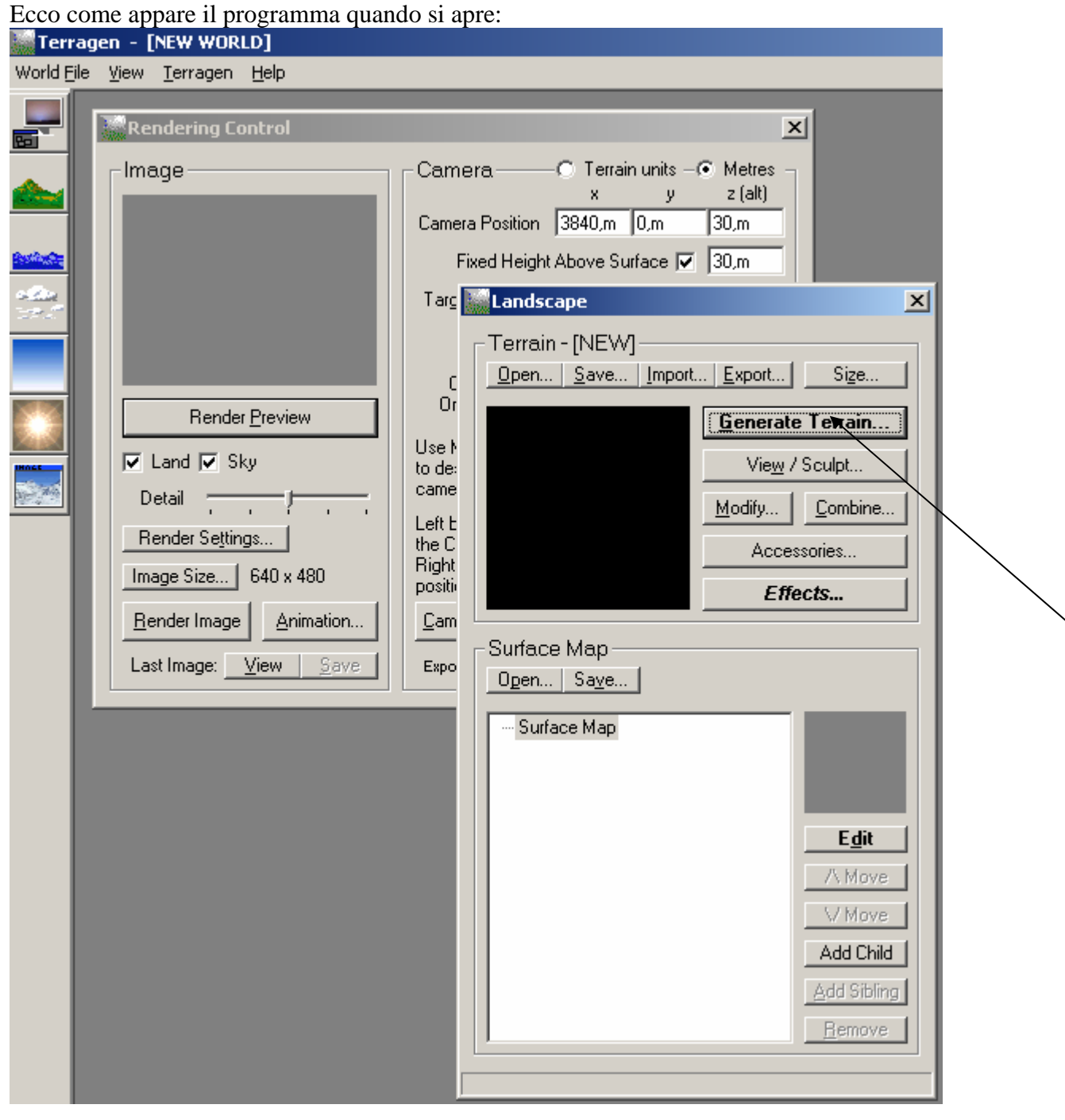

Per prima cosa conviene cliccare su genrate terrain Si aprirà questa nuova finestra:

| 🞆 Terrain Genesis                                                          | ×                             |
|----------------------------------------------------------------------------|-------------------------------|
| Method                                                                     | Settings                      |
| Subdivide & Displace II                                                    | 70 Realism                    |
|                                                                            | 50 Smoothing                  |
| Action                                                                     | 30 Glaciation                 |
| Erase first and generate new terrain Generate features on existing terrain | 20 Canyonism 🚺 🕨              |
| Status                                                                     | Size of Features              |
| Twiddling thumbs                                                           | min max                       |
|                                                                            | Perlin Origin x 0, y 0,       |
| Generate Terrain Close                                                     | ✓ Use random origin each time |

Sulla destra ci sono varie opzion, nell'ordine dall'alto al basso:i: realismo, effetto levigato, effetto ghiaccio, effetto canyon. Sarà sufficiente spostare i cursori verso destra per aumentare i singoli effetti. A questo punto occorre cliccare nuovamente su "generate terrain"

Con le impostazioni presenti, il programma ha generato automaticamente quest'immagine:

| Rendering Control                   | 2                                                    |
|-------------------------------------|------------------------------------------------------|
| Image                               | Camera — O Terrain units – O Metres –<br>x v z (alt) |
|                                     | Camera Position 3840,m 0,m 205,3m                    |
|                                     | Fixed Height Above Surface 🔽 30,m                    |
|                                     | Target Position 3840,m 3840,m 175,3m                 |
|                                     | Fixed Height Above Surface 🔽 🛛 0,m                   |
|                                     | Camera head pitch bank                               |
| Render <u>P</u> review              | Orientation 0, -0,448 0,                             |
| 🔽 Land 🔽 Sky                        | Use Mouse Buttons                                    |
| Detail                              | camera's view.                                       |
| Render Settings                     | Left button positions<br>the Camera, and             |
| Image Size 640 x 480                | Right button<br>positions the Target.                |
| Render Image Animation              | Camera Settings                                      |
| Last Image: <u>View</u> <u>Save</u> | Exposure Zoom                                        |

Si può notare che l'immagine del render preview non è per nulla definita. Per ottenere una miglior definizione, occorre spostare tutto verso destra il cursore "Detail".

Analizziamo ora le varie icone che si trovano nella schermata di sinistra

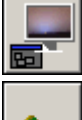

questo strumento serve per creare un rendering con maggiore o minore risoluzione

lo strumento paesaggio serve per intervenire sul paesaggio, modificandone l'elevazione, il <u>colore</u> ecc.

lo strumento acqua serve per creare immagini con acqua e modificarne le caratteristiche

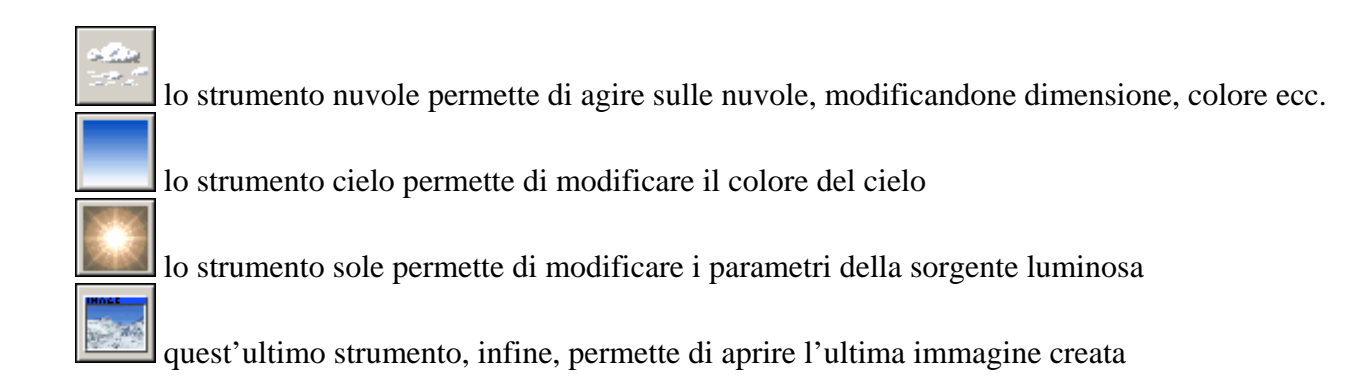

Ora proviamo a intervenire sul nostro paesaggio per apportarvi delle migliorie.

| Image   Camera     Camera Position   Fixed Height /     Camera Position   Fixed Height /     Target Position   Fixed Height /     Render Preview   Camera     Camera   Camera     Render Preview   Use Mouse Buttons to describe the camera's view.     Land   Sky     Detail   Image Size     Image Size   640 x 480     Render Image   Animation     Target Position   Exposure | C Terrain units –  Metres<br>x y z (alt)<br>3840,m 0,m 205,3m<br>Above Surface  30,m<br>3840,m 3840,m 175,3m<br>Above Surface  0,m<br>head pitch bank Size<br>Q Render Settings<br>Quality Options Image Advanced<br>Accuracy (low) Accuracy (high)<br>Atmosphere<br>Cloud Shading |
|----------------------------------------------------------------------------------------------------|----------------------------------------------------------------------------------------------------|

Cliccando su render settings, si apre una finestra, quella che vedete a destra , che permette di ottenere maggior accuratezza nell'atmosfera e maggiori ombre proiettate dalle nubi, con un semplice avanzamento verso destra del cursore. Una volta posizionato il cursore su high (alto), si può passare alla resa dell'immagine, cliccando, nella finestra di sinistra, su "render image"